# **KW1** Instruction manual

01Product introduction

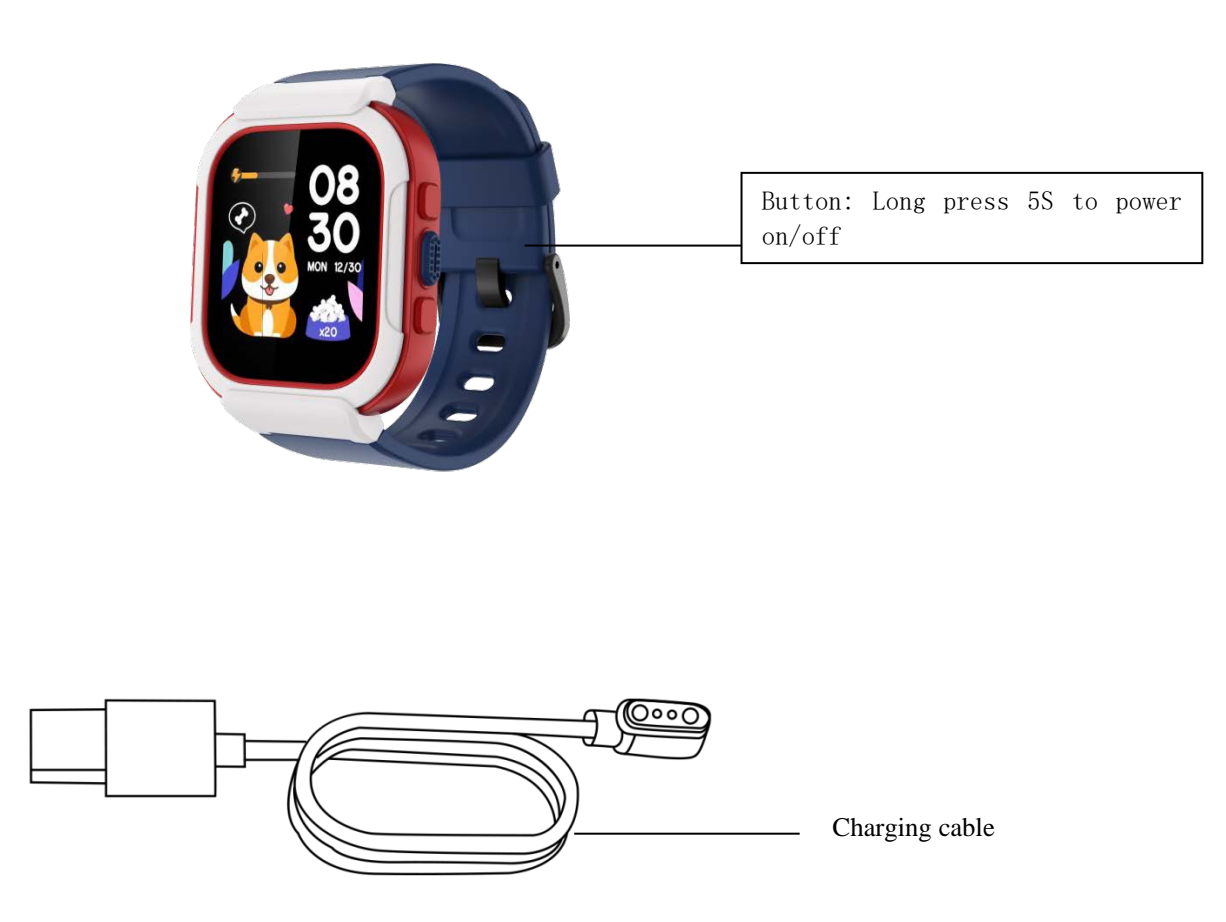

Note: Please use the charging cable to charge the product for the first time.

02 wear

Wear the watch to about a finger away from the wrist bone, and adjust the tightness of the wrist band to a comfortable position.

Tip: Wearing too loosely may affect the data collected by the heart rate sensor.

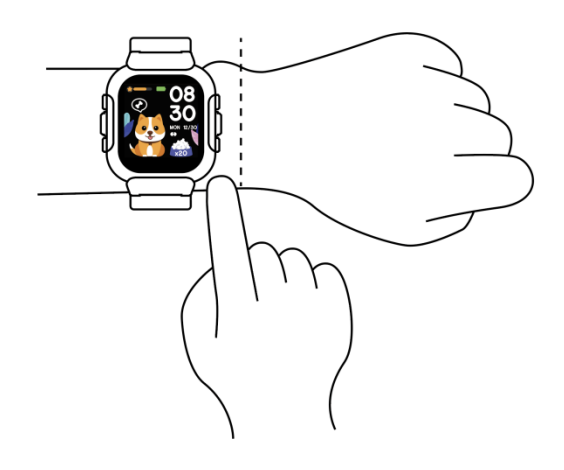

03Join binding

①Search and download "InxFit" from App Store or Google Play。
②Use your mobile phone to scan the QR code on the watch screen (Settings - APP QR code) and then scan and install the APP.
You can also scan the QR code below to download and install InxFit in

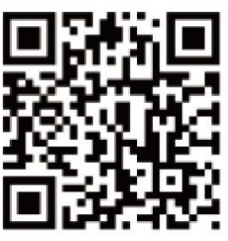

the App Market.

2.1 Conventional binding: After installing the APP, open InxFit, log in, and select KW1 on the device page (add a device or scan the two-dimensional code of the watch) for connection.

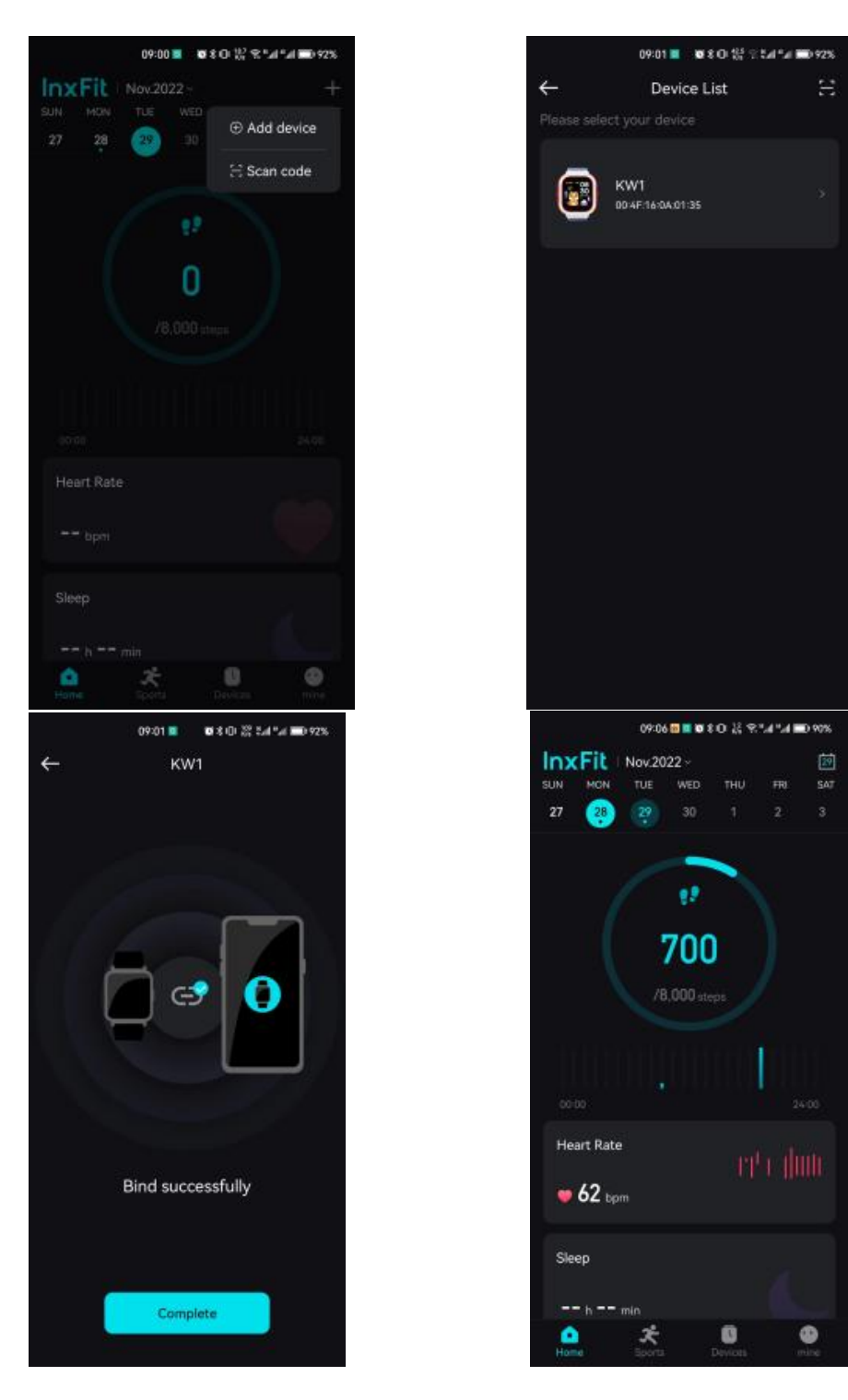

2.2:Child account connection: After installing the APP, open InxFit, log in, and connect in my family selection (create a child account and fill in the child information, then select the device).

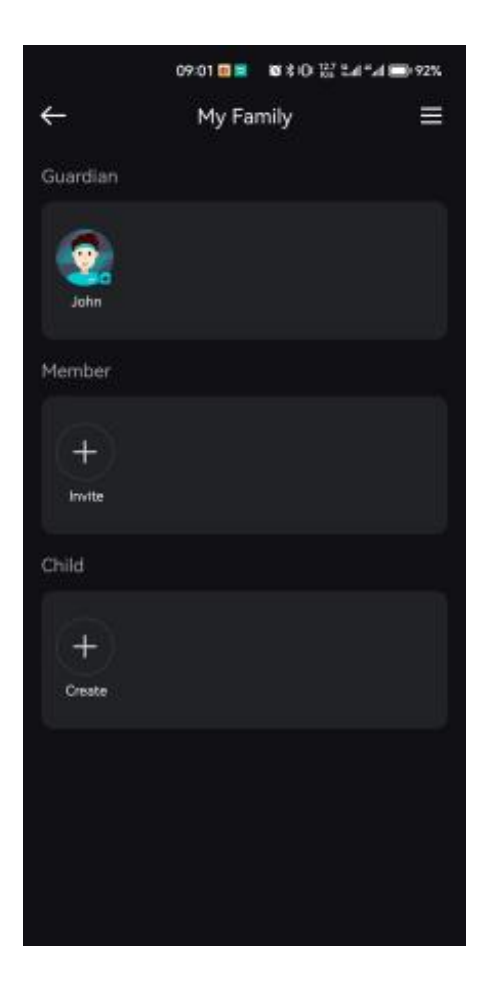

|                             | 09:02 🗃 🖬            | ©\$0 ₩ 5454 🗩           | 92% |
|-----------------------------|----------------------|-------------------------|-----|
| <del>(</del>                | Create Child         | Account                 |     |
| Coco                        |                      |                         |     |
| o protect the<br>sai names. | privacy of children. | it is recommended not b |     |
| Profile                     |                      | 9                       |     |
| Gender                      |                      | Male                    |     |
| Birthday                    |                      | 2017/11/29              |     |
| Height                      |                      | 110.0 cm                |     |
| Body We                     | aight                | 19.0 kg                 |     |
|                             | Nex                  | t                       | 1   |
|                             |                      |                         |     |

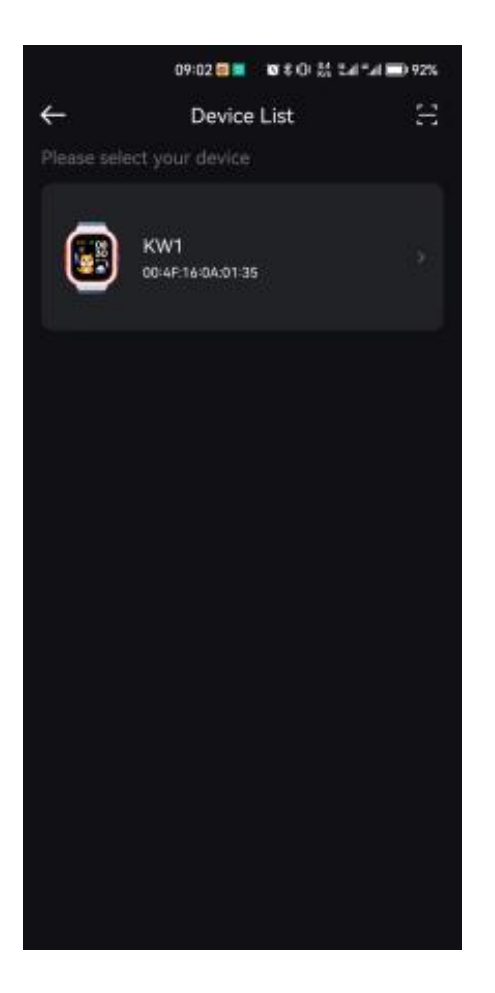

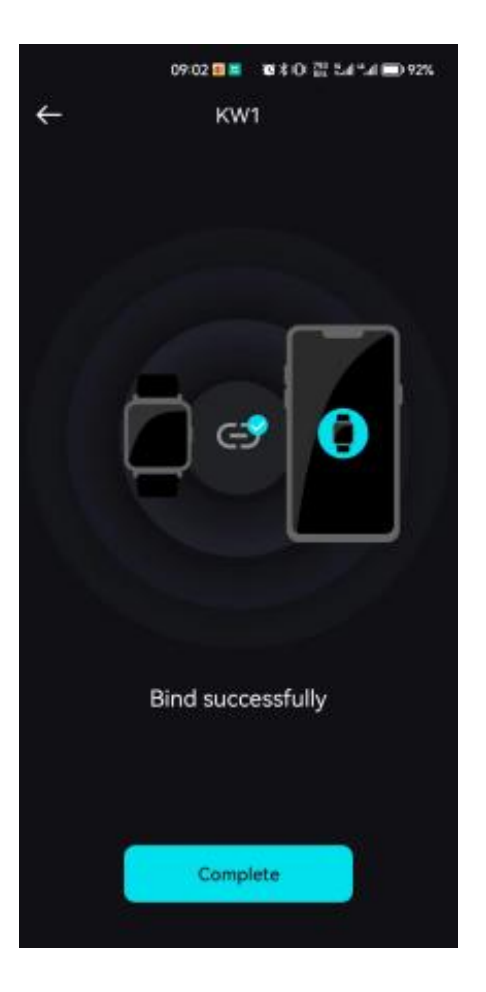

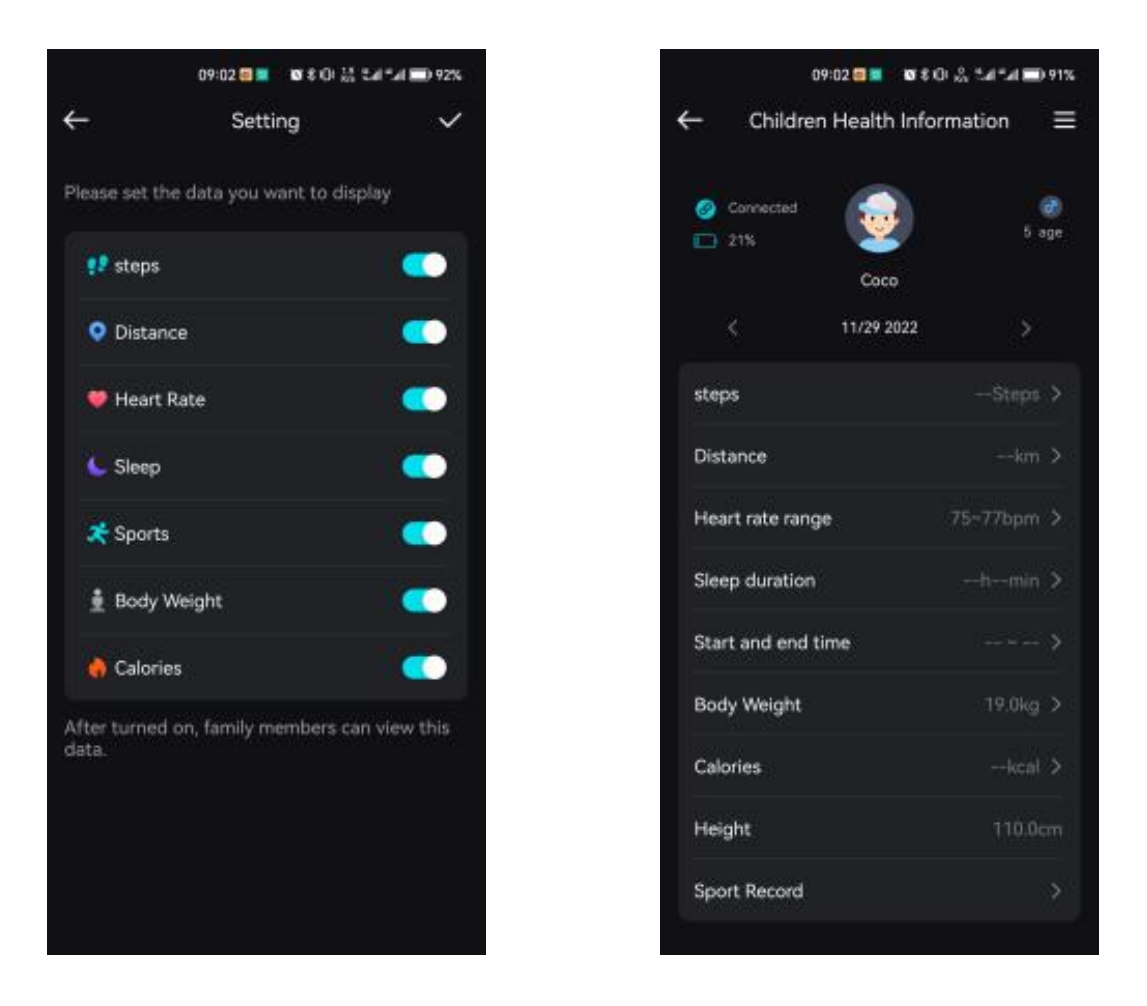

Note: When the child account is bound, the message reminder function cannot be used.

Besides, regular binding cannot be done again after binding the child account. Regular binding can only be done after the watch is unbound from the APP.

prompt:

Tips:

- ① During the pairing process, please ensure that the Bluetooth of the mobile phone is enabled to ensure the smooth connection between the watch and the mobile phone.
- 2 If you cannot find the device when adding it or cannot connect it when using it, set System Settings to Restore Factory defaults on the watch operation screen, and then add the device again.
- ③ If you can't find the watch, exit and re-open the APP.
- ④ Watch connection status is shown below:

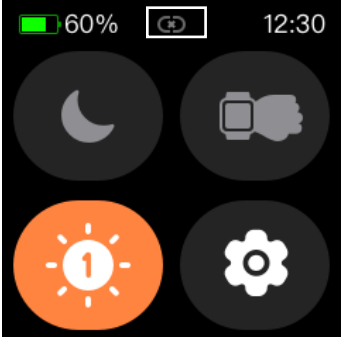

Disconnected state

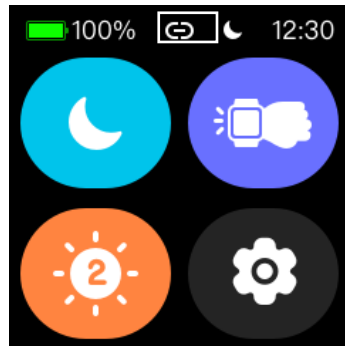

Connected state

04 Use operation

- 1 Shortcut Control panel: Dial home slide from bottom up
- 2. Message notification: Slide down from the watch face home page;
- 3. Main menu: Slide the dial homepage to the left;
- 4. Status display interface: slide the main page of the dial to the right;
- 5 dial replacement: Long press the dial home page 3 seconds, can slide left and right to select the dial.
- 6. Power on: long press the button for 5 seconds (Power off: long press the button for 5 seconds to select power off when the screen is on)
- 7. Press the open key to return to the main page of the watch face 05Function introduction

| Multiple sports modes (running, walking, |
|------------------------------------------|
| cycling, dancing, badminton, basketball, |
| soccer, etc.)                            |
|                                          |
|                                          |
|                                          |
|                                          |

|                                                           | In running and walking mode, you can view<br>exercise data (heart rate, pace, exercise<br>duration, calories, steps, distance).     |
|-----------------------------------------------------------|----------------------------------------------------------------------------------------------------|
| 92 bpm<br>92 bpm<br>1000010000000000000000000000000000000 | Heart rate: 24H heart rate monitoring, you<br>can view the historical heart rate data in<br>the APP.                                |
| Measuring<br>Stay still please.                           | Blood oxygen measurement: The bottom of<br>the red light to start the measurement, 30<br>to 60 seconds to complete the measurement. |
| Hamster<br>20<br>48 2048<br>A Space war                   | Games: Three games are built in, children<br>can score points through the game;                                                     |

| 5+12=17<br>AC + - × ÷<br>7 8 9 0 %<br>4 5 6 . %<br>1 2 3 = | Calculator: can complete the suggested<br>algorithm calculation;<br>* The calculator button of the actual<br>sample is different from the screenshot on<br>the left.                                                                                                    |
|------------------------------------------------------------|----------------------------------------------------------------------------------------------------|
|                                                            | Status: Keep detailed records of daily<br>steps, distance, calories, etc                                                                                                    |
|                                                            | Sleep: record sleep time and sleep state<br>in detail (check on APP)                                                                                                    |
|                                                            | Music: Can control the music playing on<br>the phone and increase or decrease the<br>volume. (Note: Support the phone's own<br>music player, third-party players may not<br>be compatible.)<br>Note: You need to enable the music<br>function on the APP. This function is<br>unavailable when using the family account |
|                                                            | Message: Message alert, sync the<br>notification push on the phone. (Note:<br>Display APP can support social software                                                                                                    |

| messages) Note: This function is not  |
|---------------------------------------|
| available when using a family account |
| Settings: QR code, shutdown, restore  |
| factory Settings.                     |

# 06 charge

1. Place the watch on the charger so that the charging contact on the back of the watch fits perfectly with the metal contact on the charging head. (Charge time more than 2 hours)

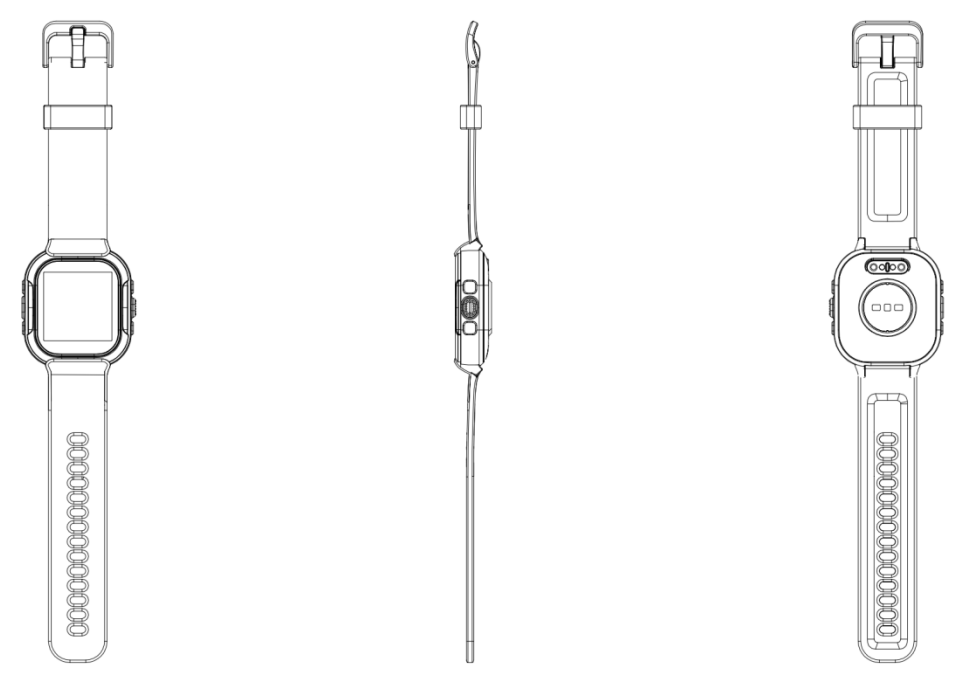

2. Connect the charging cable to the standard charger purchased from the regular channel. The output voltage is 5V and the output current is 1A.

If the watch can not be turned on after a long time, when you use it again, please wipe the charging line of the charging contact piece clean, to avoid sweat or moisture residue.

Note: (If you do not often use the watch, please charge it once a month.)

07 Basic parameter

| Hardware parameters |                                |  |
|---------------------|--------------------------------|--|
| Display screen      | 1.4inch TFT 240*240            |  |
| Touch screen        | Capacitive full contact        |  |
| bluetooth           | BT5.0                          |  |
| Shell material      | ABS+PC                         |  |
| Strap material      | Silica gel                     |  |
| battery             | 250mAh Polymer lithium battery |  |
|                     | Standby time >30 days          |  |
|                     |                                |  |
| key                 | Side power button              |  |
| Charging mode       | Magnetic charging              |  |
| waterproof          | IP68                           |  |

#### 08 Q&A

1. The Bluetooth connection fails.

1.1:Whether the mobile phone system meets: Android 6.0 or later, ios9.0 or later;

1.2 Confirm whether the device is connected by other mobile phones;

1.3: Whether the Bluetooth of the mobile phone has been turned on and can be used normally. It is recommended to close all programs and restart the Bluetooth before connecting;

2. Message not push.

2.1:Make sure your phone has Bluetooth enabled, and check if the APP is still connected to your watch

2.2: Check whether you authorize this APP to keep running in the background on your phone.

2.3: Confirm whether it is on the APP device page and turn on the notification switch of the corresponding app;

2.4:Check whether the application notification or short message you need can appear in the notification bar of the mobile phone. If not, enable the permission of the APP message to pop up in the notification bar in system Settings. 2.5: If the above operations cannot be solved, please unbind the watch and exit the APP to reset the watch, turn off the Bluetooth of the mobile phone and then turn on the Bluetooth of the mobile phone again.

2.6:Verify that the watch is in do not disturb mode.

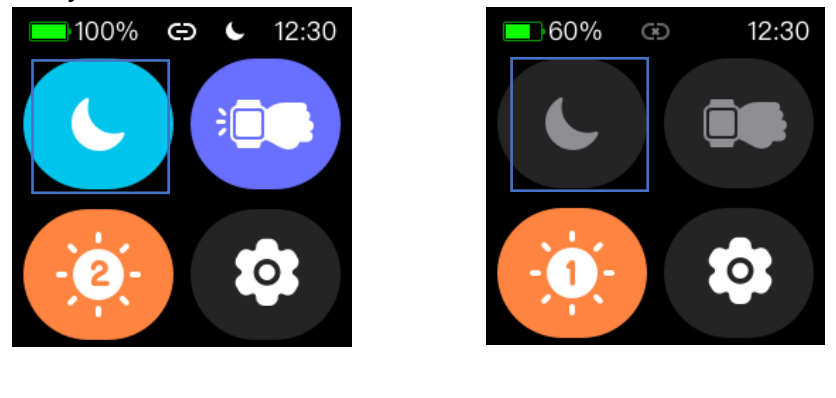

Enable the do not disturb mode

Disable do not disturb mode

## 3 FCC warning statements:

This equipment has been tested and found to comply with the limits for a Class B digital device, pursuant to part 15 of the FCC Rules. These limits are designed to provide reasonable protection against harmful interference in a residential installation. This equipment generates, uses and can radiate radio frequency energy and, if not installed and used in accordance with the instructions, may cause harmful interference to radio communications. However, there is no guarantee that interference will not occur in a particular installation. If this equipment does cause harmful interference to radio or television reception, which can be determined by turning the equipment off and on, the user is encouraged to try to correct the interference by one or more of the following measures:

Reorient or relocate the receiving antenna.

Increase the separation between the equipment and receiver.

Connect the equipment into an outlet on a circuit different from that to which the receiver is connected.

Consult the dealer or an experienced radio/TV technician for help.

Caution: Any changes or modifications to this device not explicitly approved by manufacturer could void your authority to operate this equipment.

This device complies with part 15 of the FCC Rules. Operation is subject to the following two conditions: (1) This device may not cause harmful interference, and (2) this device must accept any interference received, including interference that may cause undesired operation.

The device has been evaluated to meet general RF exposure requirement.

### 4 How to synchronize data?

3.1: Automatic synchronization: When the device is connected to the APP, data will be automatically synchronized;

3.2:Manual synchronization: After the device is connected to the APP, manual synchronization can be performed in the drop-down data list on the home page and data

interface;

3.3: If the data cannot be synchronized, please turn off and on the phone Bluetooth again or restart the phone;

3.4: Automatic synchronization (using the family account). When the device is connected to

the APP and the child account is entered, the data will be automatically synchronized:

(Note: The APP's help FAQ can help you solve some problems in the use of the app)